# Πανεπιστήμιο Πατρών

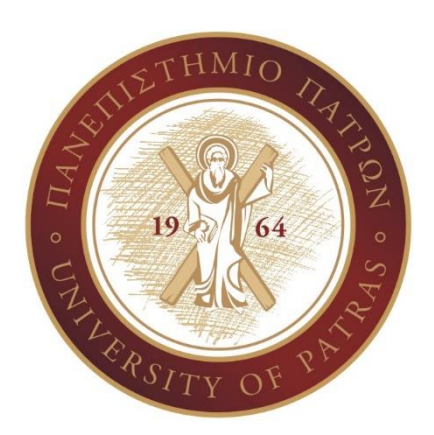

## Εγχειρίδιο Υποστήριξης Χρηστών

### Υποσυστήματος Διαχείρισης Κύκλου Ζωής Φοιτητών

Εγγραφή Φοιτητή

### 1. Εγγραφή Φοιτητή

### 1.1 Συμπλήρωση Αίτησης Εγγραφής από την Δικτυακή Πύλη

#### 1.1.1. Σκοπός

Οι νεοεισαχθέντες φοιτητές του Πανεπιστημίου Πατρών καλούνται να συμπληρώσουν συγκεκριμένα στοιχεία, ηλεκτρονικά, για την ολοκλήρωση της διαδικασίας εγγραφής τους στο οικείο Τμήμα του Πανεπιστημίου Πατρών.

#### 1.1.2. Link

http://eggrafes.upatras.gr

#### 1.1.3. Εκκίνηση Διαδικασίας

#### 1.1.3.1 Είσοδος Φοιτητή

Για την είσοδο απαιτείται η ταυτοποίησή σας μέσω των παρακάτω στοιχείων:

#### (ΠΡΟΣΟΧΗ: τα στοιχεία που έχουν \* είναι υποχρεωτικά για συμπλήρωση)

- Κωδ. Υποψηφίου \*
- Σταθερό Τηλέφωνο
- Κινητή Τηλέφωνο
- Πατρώνυμο
- ≻ E-mail

Το πεδίο <u>κωδικός υποψηφίου</u> είναι <u>απαραίτητο</u> για την ταυτοποίηση των φοιτητών. Για την ολοκλήρωση της ταυτοποίησης <u>απαιτείται επιπλέον</u> η ορθή καταχώρηση <u>τουλάχιστον ενός από τα υπόλοιπα στοιχεία όπως</u> <u>έχουν δηλωθεί από τον φοιτητή στο ΥΠΕΘ</u> και αποστέλλονται στις λίστες εγγεγραμμένων (Σταθερό Τηλέφωνο, Κινητό Τηλέφωνο, Πατρώνυμο, e-mail). Προτείνεται η χρήση του <u>Πατρωνύμου</u>.

Εισάγετε τα στοιχεία που απαιτούνται για την είσοδό σας και επιλέξτε Συνέχεια ).

| Εισαγωγή στοιχείων  |             |  |
|---------------------|-------------|--|
| Συνέχεια 🕨 📔 📑 Οδηι | γίες χρήσης |  |
|                     |             |  |
| (ωδικός Υποψηφίου * |             |  |
| Τατρώνυμο:          |             |  |
| Γηλέφωνο:           |             |  |
| (ινητό:             |             |  |
| Vyon E-Mail:        |             |  |

#### Σημείωση

Επιλέξτε το εικονίδιο 'Οδηγίες Χρήσης' για να εμφανίσετε τις οδηγίες από την δικτυακή πύλη.

#### 1.1.3.2 Συμπλήρωση Στοιχείων

Μετά την είσοδό σας θα εμφανιστούν στην οθόνη σας προς συμπλήρωση τα παρακάτω στοιχεία:

- Προσωπικά Στοιχεία
- Μόνιμη Διεύθυνση
- Προσωρινή Διεύθυνση
- > Στοιχεία Ταυτότητας ή Διαβατηρίου Φοιτητή
- Στοιχεία Αποφοίτησης
- Στοιχεία Εγγραφής

### Προσοχή! Η συμπλήρωση των πεδίων με την ένδειξη μπορεί να πραγματοποιηθεί από τις λίστες επιλογών επιλέγοντας το εικονίδιο.

#### 1.1.3.2.1 Προσωπικά Στοιχεία

Τα στοιχεία φύλο, όνομα, επώνυμο, πατρώνυμο και μητρώνυμο συμπληρώνονται αυτόματα από την λίστα του Υπουργείου και δεν υπάρχει δυνατότητα αλλαγής. Τα υπόλοιπα πεδία των προσωπικών στοιχείων είναι υποχρεωτικά και η συμπλήρωσή τους απαιτείται για την ολοκλήρωση της διαδικασίας.

| Φύλο:              | Αρσενικό     | Εττώνυμο:        | ΑΝΑΓΝΩΣΤΟΥ     | Ονομα:                    | AFFE/JKH |  |
|--------------------|--------------|------------------|----------------|---------------------------|----------|--|
| Όνομα πατρός:      | ΙΩΑΝΝΗΣ      |                  | 'Ονομα μητρός: | ΓΕΩΡΓΙΑ                   |          |  |
| Ημερ. Γέννησης: *  | 01.01.1994 👘 | Πόλη γέννησης: * |                | Χώρα γέννησης: *          |          |  |
| Εθνικότητα: *      | 0            | Υπηκοότητα: *    |                | Οικογενειακή Κατάσταση: * | <b>D</b> |  |
| Αριθμός Αδελφών: * | 00           |                  |                |                           |          |  |

#### 1.1.3.2.2 Μόνιμη Διεύθυνση

Τα στοιχεία μόνιμης διεύθυνσης συμπληρώνονται αυτόματα από την λίστα του υπουργείου και δεν υπάρχει δυνατότητα αλλαγής. Σε περίπτωση που τα στοιχεία μόνιμης διεύθυνσης είναι ελλιπή ή δεν έχουν αποσταλεί δεδομένα από το ΥΠΑΙΘ, η καταχώρηση των στοιχείων αυτών είναι υποχρεωτική για την ολοκλήρωση της διαδικασίας.

| Οδός:<br>Ταχ.Κώδικας:<br>Τηλέφωνο Οικίας: | Αριθμός Οικίας:<br>Χώρα:<br>Κινητό Τηλέφωνο: | Πόλη:<br>Νομός: *<br>E-Mail: * | ٥ |  |  |  |   |
|-------------------------------------------|----------------------------------------------|--------------------------------|---|--|--|--|---|
|                                           |                                              |                                |   |  |  |  |   |
|                                           |                                              |                                |   |  |  |  |   |
|                                           |                                              |                                |   |  |  |  |   |
|                                           |                                              |                                |   |  |  |  |   |
|                                           |                                              |                                |   |  |  |  |   |
|                                           |                                              |                                |   |  |  |  |   |
| όνιμη διεύθυνσι                           |                                              |                                |   |  |  |  |   |
| όνιμη διεύθυνσι<br>οδός:                  | Αριθμός Οικίας:                              | Πόλη:                          |   |  |  |  | _ |

#### 1.1.3.2.3 Προσωρινή Διεύθυνση

Η συμπλήρωση των στοιχείων προσωρινής διεύθυνσης είναι προαιρετική. Καταχωρήστε τα στοιχεία της προσωρινής σας διεύθυνσης, εφόσον επιθυμείτε, συμπληρώνοντας τα πεδία είτε πληκτρολογώντας είτε από τις λίστες επιλογών (όπου υπάρχουν διαθέσιμες).

| δός: *                                                   | <br>Αριθμός Οικίας: *     Χώρα: *     Τ   | Πόλη: *<br>Νομός: <b>*</b>                  | ٦ |   |
|----------------------------------------------------------|-------------------------------------------|---------------------------------------------|---|---|
| ж.: *                                                    | Email: *                                  |                                             |   |   |
|                                                          |                                           |                                             |   |   |
|                                                          |                                           |                                             |   |   |
|                                                          |                                           |                                             |   |   |
|                                                          |                                           |                                             |   |   |
|                                                          |                                           |                                             |   |   |
| วันเชียงสอ                                               |                                           |                                             |   |   |
| οσωρινή διεύθυνση<br>δές=== (ΧΟΥ                         | [7] Andhuic Oxioc: * [7]                  | nőan. * (Admina                             |   |   |
| ρσωρινή διεύθυνση<br>δές: <sup>**</sup> ΧΙΟΥ<br>** 15343 | [7] Αρθμός Οικίος: * [7<br>Χώρα: * GR [7] | ПбАу; * <mark>А.ФНІА.</mark><br>Корсс * (б] |   | _ |

#### 1.1.3.2.4 Στοιχεία Ταυτότητας ή Διαβατηρίου Φοιτητή

Η συμπλήρωση των στοιχείων ταυτότητας ή διαβατηρίου φοιτητή είναι απαραίτητη για την ολοκλήρωση της διαδικασίας. Αν δεν είναι ήδη καταχωρημένα, σύμφωνα με τα δεδομένα από την λίστα του ΥΠΑΙΘ, καταχωρήστε τον αριθμό ταυτότητάς σας ή διαβατηρίου, το μητρώο αρρένων (για άνδρες) και το δημοτολόγιό σας.

| Ταυτότητα            |                             |  |
|----------------------|-----------------------------|--|
| Αριθμός: *           | Εκδούσα Αρχή: * Ημ/νία: * 👘 |  |
| Διαβατήριο           |                             |  |
| Αριθμός: *           | Εκδούσα Αρχή: *Ημ/νία: *Ε   |  |
| Μητρώο Αρρένων       |                             |  |
| Δήμου/Κοινότητας: *  | Αριθμός Μητρώου Αρρένων: *  |  |
| Αριθμός Δημοτολογίου |                             |  |
| Δημοτολόγιο: *       | Αρ. Δημοτολογίου: *         |  |
|                      |                             |  |

| Ταυτότητα                      |                                            |                      |  |
|--------------------------------|--------------------------------------------|----------------------|--|
| Αριθμός: * [X12345             | Εκδούσα Αρχή: * ΧΑΛΑΝΔΡΙ                   | Hµ/via: * 01.07.2010 |  |
| Διαβατήριο                     |                                            |                      |  |
| Αριθμός: *                     | Εκδούσα Αρχή: *                            | Hµ/via: *            |  |
| Μητρώο Αρρένων                 |                                            |                      |  |
| Δήμου/Κοινότητας: * ΑΜΑΡΟΥΣΙΟΥ | Αριθμός Μητρώου Αρρένων: * ΜΑ12345         |                      |  |
| Αριθμός Δημοτολογίου           |                                            |                      |  |
| Δημοτολόγιο: * ΑΜΑΡΟΥΣΙΟΥ      | Αρ. Δημοτολογίου: * <mark>Δ15632673</mark> |                      |  |
|                                |                                            |                      |  |

#### 1.1.3.2.5 Στοιχεία Αποφοίτησης

Η συμπλήρωση των στοιχείων αποφοίτησης είναι υποχρεωτική. Συμπληρώστε το λύκειο αποφοίτησής σας, και το έτος αποφοίτησης εφόσον δεν έχει καταχωρηθεί η πληροφορία από τα δεδομένα του υπουργείου, καθώς και τα υπόλοιπα πεδία.

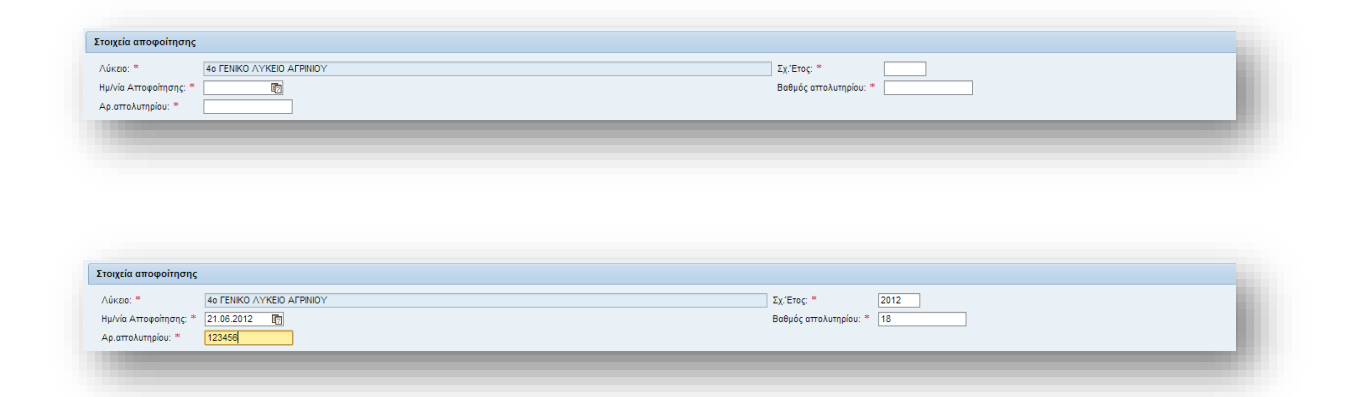

#### 1.1.3.2.6 Στοιχεία Εγγραφής

Στο πεδίο 'Σχολή Προέλευσης' μπορείτε να καταχωρήσετε την σχολή της προέλευσής σας.

| Στοχτία τγγραφής  |    |
|-------------------|----|
| Σχολή Προέλευσης. | 10 |
|                   |    |

#### 1.1.3.2.7 Αιτήσεις Εισαγωγής

Στο πεδίο Αιτήσεις Εισαγωγής μπορείτε να δείτε τα στοιχεία της αίτησής σας όπως σχολή, τμήμα, πρόγραμμα σπουδών, κατάσταση της αίτησης, ακαδημαϊκό έτος και περίοδο καθώς και την κατηγορία εισαγωγής σας.

|   |   | Σχολή                         | Τμήμα     | Πρόγραμμα                                 | Κατάστ.Αίτησ.Εισαγ. | Ακαδημαϊκό Ετος | Ακαδ.Περίοδος (Περ.) | Κατ.Εισαγ.(Περιγρ.) | Τύπ.Εγγρ.(Περιγρ.)        | Ισχύς Από  | Ισχύς Εως  |
|---|---|-------------------------------|-----------|-------------------------------------------|---------------------|-----------------|----------------------|---------------------|---------------------------|------------|------------|
| 1 | õ | Ανθρωττιστικών και Κοινωνικών | Φιλολογία | Προτττυχιακό Πρόγραμμα Σπουδών Φιλολογίας | Δημιουργημένο       | 2012-13         | Χειμερινό Εξάμηνο    | Αρχική              | ΠΑΝΕΛΛΗΝΙΕΣ ΕΞΕΤΑΣΕΙΣ 10% | 01.09.2012 | 31.01.2013 |

#### 1.1.3.2.8 Αποθήκευση Στοιχείων

Εφόσον έχετε καταχωρήσει όλα τα υποχρεωτικά στοιχεία της αίτησής σας επιλέξτε το εικονίδιο

ΠΑποθήκευση. Η αίτησή σας θα πάρει έναν μοναδικό αριθμό. Σε περίπτωση που δεν έχουν συμπληρωθεί όλα τα υποχρεωτικά πεδία, ανάλογο μήνυμα θα εμφανιστεί στην οθόνη σας.

| Αιτήσεις                                                                                                    | Εισαγωγών/Επα                                                                                                    | ινεγγραφών                                                                                                    |                                     |                           |          |  |
|----------------------------------------------------------------------------------------------------|----------------------------------------------------------------------------------------------------|----------------------------------------------------------------------------------------------------|-------------------------------------|---------------------------|----------|--|
| Αποθήκευση                                                                                                    |                                                                                                    |                                                                                                    |                                     |                           |          |  |
| Ιροσωπικά Στοιχε                                                                                                    | τ <mark>ί</mark> ι Φοιτητή                                                                                                    |                                                                                                    |                                     |                           |          |  |
| Φύλο:                                                                                                    | Αρσενικό                                                                                                    | Επώνυμο:                                                                                                    | ΑΝΑΓΝΩΣΤΟΥ                          | Ονομα:                    | AFFEAIKH |  |
| Όνομα πατρός:                                                                                                    | ΙΩΑΝΝΗΣ                                                                                                    |                                                                                                    | 'Ονομα μητρός:                      | ΓΕΩΡΓΙΑ                   |          |  |
| Ημερ. Γέννησης: *                                                                                                    | 01.01.1994                                                                                                    | Πάλη γέννησης: *                                                                                                    | AOHNA                               | Χώρα γέννησης: *          | GR 🗇     |  |
| Εθνικότητα: *<br>Αριθμός Αδελφών:                                                                                                    | GR []                                                                                                    | Υτηκοότητα: *                                                                                                    | GR 🗇                                | Οικογενειακή Κατάσταση: * | 1        |  |
| Ιόνιμη διεύθυνση                                                                                                    |                                                                                                    |                                                                                                    |                                     |                           |          |  |
|                                                                                                    | Αριθμός Ομήσς Πόλο:                                                                                                    |                                                                                                    |                                     |                           |          |  |
| Ταν.Κώδικας:                                                                                                    | Χώρα: Νουός * [                                                                                                    | 06 179                                                                                                    |                                     |                           |          |  |
| Τηλέφωνο Οικίας:                                                                                                    | Κινητό Τηλέφωνο: E-Mait *                                                                                                    | MARIADIM@GMAIL.COM                                                                                                    |                                     |                           |          |  |
|                                                                                                    |                                                                                                    |                                                                                                    |                                     |                           |          |  |
| Ιροσωρινή διεύθυ                                                                                                    | ινση                                                                                                    |                                                                                                    |                                     |                           |          |  |
| Οδός: * X                                                                                                    | (IDY                                                                                                    | 🗂 Αριθμός Οικίας: * 7                                                                                                    |                                     | Πόλη: * ΑΘΗΝΑ             | 0        |  |
| Ταχ.Κώδικας: * 1                                                                                                    | 6949                                                                                                    |                                                                                                    |                                     |                           |          |  |
|                                                                                                    | 10040                                                                                                    | Χώρα: * G                                                                                                    | R 🗇                                 | Νομός: *  06 🗇            |          |  |
| Τηλ.: * 2                                                                                                    | 2106000000                                                                                                    | Χώρα: * G<br>Email: *                                                                                                    | R 🗇                                 | Νομός: * 06 🗂             |          |  |
| Τηλ.: *                                                                                                    | 2106000000                                                                                                    | Xŵpa: * G<br>Email: *                                                                                                    | R 🗇                                 | Νομός: * <u>06</u>        |          |  |
| Τηλ.: = 2<br>Ετοιχεία ταυτότητα                                                                                                    | 210600000<br>ας ή διαβατηρίου φοιτητή                                                                                                    | Xώpa: * G<br>Email: *                                                                                                    |                                     | Nopóc:* 06 0              |          |  |
| Τηλ.: " 2<br>Ετοιχεία ταυτότητα<br>Ταυτότητα                                                                                                    | 2106000000<br>ας ή διαβατηρίου φοιτητή                                                                                                    | Xúpa: * G                                                                                                    | <u>R</u>                            | Noµoç: * <u>06 </u> Д     |          |  |
| Τηλ.: " [2<br>Ετοιχεία ταυτότητα<br>Ταυτότητα                                                                                                    | 3343<br>2106000000<br>ας ή διαβατηρίου φοιτητή                                                                                                    | Xiopo * G                                                                                                    |                                     | Noyde: * [06 [7]          |          |  |
| Τηλ.: * 2<br>Ετοιχεία ταυτότητα<br>Ταυτότητα<br>Αριθμός: * X1                                                                                                    | 210600000<br>ας ή διαβατηρίου φοιτητή<br>2345                                                                                                    | Χώρα *         (3)           Email *         [           Εκδούσα Αρχή: *         [ΧΔΛΑ]                                                                                                    | <u>р</u> ]                          | Nopoc C 00 0              |          |  |
| τηλ.: * 2<br>Ετοιχεία ταυτότητα<br>Ταυτότητα<br>Αριθμός: * <u>X1</u>                                                                                                    | 2345<br>210600000<br>ας ή διαβατηρίου φοιτητή<br>2345                                                                                                    | Χώρο: "<br>Επατ. "<br>Εκδούσε Αρχή: " [ΧΑΛΑ                                                                                                    | <u>R</u> (7)<br>NGP ] Н             | Novoc ( <u>00</u> )       |          |  |
| Τηλ.: * 2<br>Τοιχεία ταυτότητα<br>Ταυτότητα<br>Αριθμός: * X1<br>Διαβατήριο                                                                                                    | 2345                                                                                                    | Xúộc: " (ở<br>Emát *                                                                                                    | <u>R</u> ]<br>NGR] Н                | Ngolog * (06 2)           |          |  |
| τηλ.: * 2<br>τοιχεία ταυτότητα<br>Ταυτότητα<br>Αριθμός: * Χτ.<br>Διαβατήριο<br>Αριθμός: *                                                                                                    | 2345<br>10600000<br>2ς ή διαβατηρίου φοιτητή<br>2345                                                                                                    | χώρα: "                                                                                                    | <u>β</u> ]<br>ΝΔΡ   Η               | Nayaç * (06 )             |          |  |
| Τηλ.: * [2]<br>Στοιχεία ταυτότητα<br>Ταυτότητα<br>Αριθμός: * [ <u>Χί</u> ]<br>Διαβατήριο<br>Αριθμός: *                                                                                                    | 2345<br>210600000<br>2245                                                                                                    | Χώρο:         G           Email:         Ε           Εκδούσο Αρχή:         ΚΑΛΑ           [εκδούσο Αρχή:         Γ                                                                                                    | R]<br>NDR] H<br>Multin              | Navier * (06 7)           |          |  |
| Τηλ.: * [2]<br>Γτοχεία ταυτότητα<br>Ταυτότητα<br>Αριθμός: * [Χτ]<br>Διαβατήριο<br>Αριθμός: * [<br>Μητρώο Αρρένω                                                                                                    | 2345<br>116600000<br>2245                                                                                                    | Χώρο:         G           Email:            Εκτούσα Αρχή:         ΧΑΛΑ           Εκτούσα Αρχή:                                                                                                    | <u>л</u> ар  <br> нрике             | Naydor * (06 )            |          |  |
| Τηλ.: *         2           Ετοιχεία ταυτότητα         Ταυτότητα           Δαριθμός: *         Χτ.           Διαβατήριο         Αριθμός: *           Μητρώο Αρρένου         Δήμου/Κοινζότητα                                                                                                    | 2345<br>aç fi BiaBarapiou eoranti<br>2345<br>wv<br>c * [AMAĐOYZOY                                                                                                    | Xxbor:         Q           Email:            Exdouble Apyh;            Exdouble Apyh;            Exdouble Apyh;            Exdouble Apyh;                                                                                                    | R]<br>NΔР] н<br><br>Ми/че<br>5      | Nayaçı * (06 )            |          |  |
| Τηλ.: * [2] Ετοιχεία ταυτότητα Ταυτότητα Αριθμός: * [X1] Διαβατήριο Αριθμός: * [ Μητριώο Αρρένυ                                                                                                    | 2345<br>τς ή διαβατηρίου φοιτητή<br>2345<br>ων<br>φ * [ΔΙΑΡΟΥΣΙΟΥ                                                                                                    | Xuộc:         G           Email:         E           Ex60úce Apyh;         XAAA           Ex60úce Apyh;         *           Ap®uộc Mṛṣpiceu Apphruw:         *                                                                                                    | R]]<br>ΝΔΡ] Η<br>Μμνία              | Nayder * (06 )            |          |  |
| Τηλ.: *         [2]           Ετοιχεία ταυτότητα         Ταυτότητα           Ταυτότητα         Αρθμός: *           Διαβατήριο         Αριθμός: *           Διαβατήριο         Αριθμός: *           Δημου/Κοινότητοι         Αριθμός Δρρένυ           Δημου/Κοινότητοι         Αριθμός Δημοτος   | 2345<br>ας ή διαβοτηρίου φοιτητή<br>2345<br>ων<br>ς * [ΔΙΔΑΡΟΥΞΟΥ<br>αλογίου                                                                                                    | Χώρο:         Θ           Email:         Ε           Excluse Apyh:         ΣΧΑΛΑ           Εκδούσε Apyh:         ΣΑΛΑ           Εκδούσε Apyh:         Σ           Αρθυζς Μητρίου Apphray:         ΨΑ1224                                                                                                    | <u>о</u> ]<br>NGP   н<br>римс       | Nayder * (06 )            |          |  |
| Τηλ.: *         [2]           Ετοιχεία ταυτότητα         Ταυτότητα           Ταυτότητα         Αριθμός: =           Διαβατήριο         Αριθμός: =           Μητριώο Αρρένυ         Δήμου/Κοινότηται           Αριθμός Δημοτος         Αριθμός Δημοτος                                           | 2345<br>ας ή διαβατηρίου φοιτητή<br>2345<br>ων<br>φ * [ΔΜΑΡΟΥΣΙΟΥ<br>αλοχύου<br>Διαρχυτρίου                                                                                                    | Xxbox:         G           Email:         Endoire Apph;           Ex5ource Apph;         (XA/A           Ex5ource Apph;         *           Aphysic Mitphion Apphray:         *           Aphysic Mitphion Apphray:         *           Aphysic Mitphion Apphray:         *           Aphysic Mitphion Apphray:         *                                                                                                | <u>с</u> ]<br>NΔЯ] н<br>учуче<br>5  | Nayder * (06 )            |          |  |
| Τηλ.: *         [2]           Ετοιχεία ταυτότητα         Ταυτότητα           Ταυτότητα         Διαβιστήριο           Διαβιστήριο         Διαβιστήριο           Δηθιψός: *         [2]           Μητριώο Αρρένυ         Δήμου/Κοινότητοι           Δριθιψός Δημοτος         Δημοτολόγιο: *       | 2345<br>τς ή διαβατηρίου φοιτητή<br>2345<br>ων<br>τς * [ΔΙΑΡΟΥΤΙΟΥ<br>ΔΙΑΡΟΥΤΙΟΥ                                                                                                    | Xuộc:         G           Email:         E           Ex6uice Apyh;         XAAA           Ex6uice Apyh;         XAAA           Ex6uice Apyh;         XAAA           Ap®uộc Mrypice Apptwww.         WA1234           Ap®uộc Mrypice Apptwww.         WA1234           Ap@uộc Mrypice Apptwww.         WA1234           Ap@uộc Mrypice.         Ka15832873                                                                | R]<br>ΝΔΡ] Η<br>ΝΔΡ<br>S            | Nayder * (06 )            |          |  |
| τηλ: * 2<br>Ετοχεία τουτότητα<br>Τουτότητα<br>Αρθμός * Χτ<br>Διαβατήριο<br>Αρθμός * ΔήμουΚοινότητοι<br>ΔήμουΚοινότητοι<br>Δημοτολόγιο: * [                                                                                                    | 3345                                                                                                    | Xuópe:         G           Email:         E           Endoide Apyh:         XúAA           Exdoide Apyh:            Bxdoide Apyh:            Aphylic Minpilou Apphiwe:            App. Anuerokovýce:            Ap. Anuerokovýce:                                                                                                    | <u>с</u> ]<br>мар ] н<br>учуле<br>5 | Nayder * (06 )            |          |  |
| Τολί: " [2]<br>Ετοχεία ταυτότητα<br>Τουτότητα<br>Αρθυός: " [1]<br>Αρθυός: " [1]<br>Μητρώο Αρρένο<br>ΔήμουιΚανότηται<br>Αρμυσταλόγιο: "[<br>Ετοχεία αποφοίτη                                                                                                    | 2345<br>ας ή διαβετηρίου φοιτητή<br>2345<br>ων<br>φ * [ <u>ΑΜΑΡΟΥΣΟΥ</u><br>ολογίου<br>ΑΜΑΡΟΥΣΟΥ<br>Ιοής                                                                                                    | χώρει:         Ο           Enail:         Ε           Exδούσε Apph:         Ε           Εκδούσε Apph:         Ε           Αρθούς Μητρώου Apphray:         ΜΑ           Αρθούς Μητρώου Apphray:         ΜΑ           Αρθούς Μητρώου Αpphray:         ΜΑ                                                                                                    | <u>д</u> ]<br>МДР   Н<br>Криче<br>8 | Nayder * (06 )            |          |  |
| τηλ.: * [2]     Ετοιχεία τουτότητα     Τουτότητα     Τουτότητα     Αρθούς: * [XT]     Διαβατήριο     Αρθούς: * [XT]     Διαβατήριο     Αρθούς: * [XT]     Διημούκ Αρρένις     Δημουικοιότηται     Δημουικοιότηται     Δημουικοιότηται     Δημοτολόγοι: * [[     Ετοιχεία αποφοίτη     Δλοστα: * | 2345<br>τς ή διαβατηρίου φοιτητή<br>2345<br>ων<br>ς * [ΔΙΑΡΟΥΤΙΟΥ<br>ΑΜΑΡΟΥΤΙΟΥ<br>Ιοής<br>40 ΓΡΙΚΟΙ ΛΙΥΚΡΟ Α-ΓΡΙΙΠΤ                                                                                                    | Xuber: "         Q           Email: "         Email: "           Ex6ource Apyh; "         XAAA           Ex6ource Apyh; "         XAAA           Ex6ource Apyh; "         VAAA           Ap@ubc; Mrypicou Appdruwr. "         VAA24           Ap@ubc; Mrypicou Appdruwr. "         VAA24           Ap@ubc; Mrypicou Appdruwr. "         VAA24           Ap@ubc; Mrypicou Appdruwr. "         VAA24           Y         Y | R]<br>ΝΔΡ] Η<br>ΝΔΡ                 | Nayder * (06 )            |          |  |
| τηλ.: * 2<br>Ετοιχεία ταυτότητα<br>Ταυτότητα<br>Αρθμός: * Χτί<br>Διαβατήριο<br>Αρθμός: * Δημοτικόγιο: *<br>Αριθμός Δημοτικ<br>Δημοτικλόγιο: *<br>Ετοιχεία αποφοίτη<br>Λύκοι: *                                                                                                    | 2345<br>ας ή διαβοτηρίου φοτητή<br>2345<br>2345<br>αν<br>φ * [ΔΜΑΡΟΥΣΙΟΥ<br>ΔΛΑγίου<br>ΔΛΑγίου<br>40 ΓΕίκικο Αντικείο Διεγικίο<br>το τη<br>1210 - ΟΤΕίκικο Αντικείο Διεγικό<br>το τη<br>τη<br>τη<br>τη<br>τη<br>τη<br>τη<br>τη<br>τη<br>τη | Xxbox: *         Q           Email: *         Endoire Apyh; *           Ex5eldre Apyh; *         XXA           Ex5eldre Apyh; *         VXA           ApRutc; Mrtpiceu Appleux; *         UA1224           ApRutc; Mrtpiceu Appleux; *         UA1224           Ap. Drujerskeyley; *         (A15622673                                                                                                    | R]<br>NΔР] н<br><br>F               | Nayder * (06 )            |          |  |

#### 1.1.3.2.9 Δικαιολογητικά Εισαγωγής

Στο σημείο αυτό θα επισυνάψετε τα δικαιολογητικά που απαιτούνται για την ολοκλήρωση της διαδικασίας εγγραφής.

#### Προσοχή!

Για την επισύναψη των δικαιολογητικών θα πρέπει πρώτα να έχετε αποθηκεύσει τα στοιχεία εισαγωγής σας και η αίτησή σας να έχει πάρει έναν μοναδικό αριθμό. Βεβαιωθείτε πριν την εκκίνηση της επισύναψης ότι έχετε αποθηκεύσει τα στοιχεία σας.

Τα βασικά δικαιολογητικά που απαιτούνται και πρέπει να αναρτηθούν σε ηλεκτρονική μορφή είναι:

- 1. Αντίγραφο Αστυνομικής Ταυτότητας,
- 2. Πιστοποιητικό Γεννήσεως,
- 3. Φωτογραφία τύπου αστυνομικής ταυτότητας

4. Έντυπο στο οποίο να αναγράφεται ο αριθμός ΑΜΚΑ, το οποίο μπορείτε να αναζητήσετε ηλεκτρονικά στη διεύθυνση <u>https://www.amka.gr/AMKAGR/</u>.

Επισημαίνεται ότι ενδεχομένως να απαιτούνται επιπλέον δικαιολογητικά, ανάλογα με την κατηγορία και τον τρόπο εισαγωγής του κάθε φοιτητή. Για περισσότερες πληροφορίες μπορείτε να απευθυνθείτε στη Γραμματεία του Τμήματός σας.

Για να πραγματοποιήσετε την επισύναψη, επιλέξτε από το πεδίο 'Αιτήσεις Εισαγωγής' το εικονίδιο 🔟.

|   | Σχολή                         | Τμήμα     | Πρόγραμμα                                 | Κατάστ.Αίτησ.Εισαγ. | Ακαδημαϊκό Ετος | Ακαδ.Περίοδος (Περ.) | Κατ.Εισαγ.(Περιγρ.) | Τύπτ.Εγγρ.(Περιγρ.)       | Ισχύς Από  | Ισχύς Εως  |
|---|-------------------------------|-----------|-------------------------------------------|---------------------|-----------------|----------------------|---------------------|---------------------------|------------|------------|
| Б | Ανθρωττιστικών και Κοινωνικών | Φιλολογία | Προπτυχιακό Πρόγραμμα Σττουδών Φιλολογίας | Δημιουργημένο       | 2012-13         | Χειμερινό Εξάμηνο    | Αρχική              | ΠΑΝΕΛΛΗΝΙΕΣ ΕΞΕΤΑΣΕΙΣ 10% | 01.09.2012 | 31.01.2013 |

Στην οθόνη που θα σας εμφανιστεί μπορείτε να επιλέξετε αρχεία από τον υπολογιστή σας και να τα επισυνάψετε ανά τύπο δικαιολογητικού. Επιλέξτε *Επιλογή αρχείου* για να ανεβάσετε ένα αρχείο.

| στα Αρχείων                 |     |               |                                               |   |
|-----------------------------|-----|---------------|-----------------------------------------------|---|
| 🔒 Προσθήκη 🛛 🔜 Αφαίρεση 📔 🚺 | Απο | οθήκευση      |                                               |   |
| Τίτλος                      | A/A | Όνομα Αρχείου |                                               |   |
| Ταυτότητα                   | 01  |               | Επιλογή αρχείου Δεν επιλέχθηκε κανένα αρχείο. | 9 |
| Πιστοποιητικό Γέννησης      | 01  |               | Επιλογή αρχείου Δεν επιλέχθηκε κανένα αρχείο. | 3 |
| Φωτογραφία Τύπου Ταυτότητας | 01  |               | Επιλογή αρχείου Δεν επιλέχθηκε κανένα αρχείο. | 3 |
| Έντυπο ΑΜΚΑ                 | 01  |               | Επιλογή αρχείου Δεν επιλέχθηκε κανένα αρχείο. | 3 |

Επιλέγοντας τα εικονίδια Εποσθήκη Ε Αφαίρεση μπορείτε να αφαιρέσετε ένα αρχείο που έχετε προσθέσει ή να προσθέσετε περισσότερα από ένα αρχεία ανά τύπο δικαιολογητικού επιλέγοντας τον τύπο που επιθυμείτε.

Αφού ανεβάσετε όλα τα απαραίτητα αρχεία αποθηκεύστε τις καταχωρήσεις σας.

#### 1.1.3.3 Ανάκληση Αίτησης

Ακολουθήστε την ίδια διαδικασία εισόδου για να ανακαλέσετε την αίτησή σας και να πραγματοποιήσετε αλλαγές στα στοιχεία που έχετε καταχωρήσει ή να καταχωρήσετε νέα στοιχεία. **Τα πεδία στα οποία έχουν** ήδη καταχωρηθεί στοιχεία σε προηγούμενη έκδοση της αίτησης εμφανίζονται με γκρι χρώμα (π.χ. Αριθμός Ταυτότητας). Για λόγους ασφαλείας, τα δεδομένα που έχετε ήδη καταχωρήσει δεν εμφανίζονται στην οθόνη – είναι όμως αποθηκευμένα και δε χρειάζεται να καταχωρηθούν εκ νέου.

| οθήκευση                                   |                 |                          |                |                         |          |   |
|--------------------------------------------|-----------------|--------------------------|----------------|-------------------------|----------|---|
| ωπικά Στοιχεία Φοιτητ                      |                 |                          |                |                         |          |   |
| ίλο: Αρσενικ                               |                 | Επώνυμο:                 | ΑΝΑΓΝΩΣΤΟΥ     | Ονομα:                  | AFFEAIKH |   |
| ομα πατρός: ΩΑΝΝΗ                          |                 |                          | 'Ονομα μητρός: | ΓΕΩΡΓΙΑ                 |          | _ |
| ερ. Γέννησης: 01.01.1                      | 4 6             | Πόλη γέννησης:           |                | Χώρα γέννησης:          | 0        |   |
| κότητα:                                    | 2               | Υτηκοότητα:              |                | Οικογενειακή Κατάσταση: |          |   |
| μός Αδελφών: 00                            |                 |                          |                |                         |          |   |
|                                            |                 |                          |                |                         |          |   |
| μη οιευσυνση                               |                 |                          |                |                         |          |   |
| δς: Αριθμός                                | ικίας: Πόλη:    |                          |                |                         |          |   |
| χ.Κωοικος: Χωρο:<br>Μανινα Ονίας: Καιασή Τ | Noµoç:          | ]                        |                |                         |          |   |
| Regional Circles. Revision                 | copurro. c-mail |                          |                |                         |          |   |
| οσωρινή διεύθυνση                          |                 |                          |                |                         |          |   |
| ίός: ΨΑΡΩΝ                                 |                 | 🗂 Αριθμός Οικίας: 🖪      |                | Πόλη:                   |          |   |
| γ.Κώδικας:                                 |                 | Xúpa                     |                | Nouóc: 13               | <u>U</u> |   |
| λ.:                                        | ,               | Email: *                 |                |                         |          |   |
|                                            |                 |                          |                | -                       |          |   |
| ιχεία ταυτότητας ή διαβο                   | ηρίου φοιτητή   |                          |                |                         |          |   |
| Γαυτότητα                                  |                 |                          |                |                         |          |   |
|                                            |                 |                          |                |                         |          |   |
| Αριθμός:                                   |                 | Εκδούσα Αρχή:            | Hp             | Ivia:                   |          |   |
|                                            |                 |                          |                |                         |          |   |
| μαματηριο                                  |                 |                          |                |                         |          |   |
| Αριθμός: *                                 |                 | Εκδούσα Αρχή: *          | HµA            | ia: *                   |          |   |
|                                            |                 |                          |                |                         |          |   |
| Ιητρώο Αρρένων                             |                 |                          |                |                         |          |   |
| Δήμου/Κοινότητας:                          |                 | Αριθμός Μητρώου Αρρένων: |                |                         |          |   |
|                                            |                 |                          |                |                         |          |   |
| Αριθμός Δημοτολογίου                       |                 |                          |                |                         |          |   |
|                                            |                 | h                        |                |                         |          |   |
| Δημοτολογιο:                               |                 | јар. дајротолоуюц:       |                |                         |          |   |
|                                            |                 |                          |                |                         |          |   |
| ιχεία αποφοίτησης                          |                 |                          |                |                         |          |   |
| 1.710 40 FF                                |                 |                          |                | Sy'Emc                  |          |   |
| /νία Αποφοίτησης:                          | 17              |                          |                | Βαθμός απολυτηρίου:     |          |   |
|                                            |                 |                          |                |                         |          |   |
| απτολυποίου:                               |                 |                          |                |                         |          |   |

Συμπληρώνοντας τα πεδία αυτά και αποθηκεύοντας, η αίτησή σας θα πάρει νέο αριθμό και τα νέα στοιχεία που καταχωρήσατε θα αποθηκευτούν στην έκδοση της τελευταίας αίτησης.

| ιτήσεις                                                          | ; Εισαγωγών/Επα                          | <i>ινεγγραφών</i>                         |                              |                                                                |   |  |
|------------------------------------------------------------------|------------------------------------------|-------------------------------------------|------------------------------|----------------------------------------------------------------|---|--|
| Αποθήκευση                                                       |                                          |                                           |                              |                                                                |   |  |
| ροσωπικά Στοιχ                                                   | (εία Φοιτητή                             |                                           |                              |                                                                |   |  |
| <b>Φύλο:</b><br>Ονομα ττατρός:<br>Ημερ. Γέννησης:<br>Εθνικότητα: | Αρσενικό<br>ΙΩΑΝΝΗΣ<br>01.01.1994 🕞      | Επώνυμο:<br>Πόλη γέννησης:<br>Υτηκοότητα: | ΑΝΑΓΝΩΣΤΟΥ<br>'Ονομα μητρός: | Ονομα:<br>ΓΕΩΡΓΙΑ<br>Χώρα γέννησης:<br>Οικογεναιακή Κατάσταση: |   |  |
| Αριθμός Αδελφών<br>Ι <b>όνιμη διεύθυνσι</b><br>Οδός:             | ν: 00<br>η<br>Αριθμός Οικίας: Πόλη:      |                                           |                              |                                                                |   |  |
| ι αχ. κωοικας:<br>Γηλέφωνο Οικίας:<br>ροσωρινή διεύθ             | χωρα: Νομος:<br>Κινητό Τηλέφωνο: Ε-Mail: |                                           |                              |                                                                |   |  |
| Οδός: Ψ.<br>Γαχ.Κώδικας: Π<br>Γηλ.: Π<br><b>τοιχεία ταυτότητ</b> | ΑΡΩΝ                                     | Δριθμός Οικίας:         9           Χώρα: |                              | Πόλη:                                                          | 0 |  |
| <b>Ταυτότητα</b><br>Αριθμός:                                     |                                          | Εκδούσα Αρχή:                             | Ημ/via                       | (f)                                                            |   |  |
| Διαβατήριο<br>Αριθμός: *                                         |                                          | Εκδούσα Αρχή: *                           | ]Ημ/νία:                     | *                                                              |   |  |
| Μητρώο Αρρέν<br>Δήμου/Κοινότητη                                  | νων                                      | Αριθμός Μητοώρυ Αρρέγων:                  |                              |                                                                |   |  |
| Αριθμός Δημοτ<br>Δημοτολόγιο:                                    | τολογίου                                 | Αρ. Δημοτολογίου:                         |                              |                                                                |   |  |
| τοιχεία αποφοίτ                                                  | ησης                                     |                                           |                              |                                                                |   |  |
| λύκτιο:                                                          | 40 ΓΕΝΙΚΟ ΛΥΚΕΙΟ ΑΓΡΙΝΙΟΥ                |                                           |                              | Σχ. Έτος:                                                      |   |  |

#### 1.1.3.2.10 Ολοκλήρωση Διαδικασίας

Μετά την ολοκλήρωση της συμπλήρωσης της αίτησης εισαγωγής η Γραμματεία του Τμήματός σας θα ελέγξει τα υποβληθέντα δικαιολογητικά και θα ολοκληρώσει την εγγραφή σας στο Πανεπιστήμιο Πατρών. Στη συνέχεια θα σας αποσταλούν τα πιστοποιητικά εγγραφής και οι κωδικοί πρόσβασης για τις υπηρεσίες τηλεματικής του Πανεπιστημίου.

Συγκεκριμένα, τα στοιχεία του Προσωπικού Λογαριασμού Χρήστη (UPnet ID) και οι σχετικές οδηγίες θα αποσταλούν στην διεύθυνση ηλεκτρονικού ταχυδρομείου (email) που δηλώσατε κατά την εγγραφή σας στην πλατφόρμα του Υπουργείου Παιδείας και Θρησκευμάτων ή στο βήμα 1.1.3.2.2 (σελίδα 3).

Τα πιστοποιητικά εγγραφής θα αποσταλούν ηλεκτρονικά στη διεύθυνση ηλεκτρονικού ταχυδρομείου που θα σας αποδοθεί από το Ίδρυμα.